# Ñîäåðæàíèå

<u>Îáùèé îáçîð ñèñòåìû</u> <u>Îáëàñòü èêîlîê</u> <u>Çàêëàäêè</u> <u>Đàáîòà ñ êllîêàìè</u> <u>Đàáîòà ñ áëlêllôàìè</u> <u>Êëàâèàòóðlûâ êliáèlàöèè</u> <u>Đàálòà ñ láúåêòàìè</u> <u>Đàálòà ño ñièñêàìè</u> <u>Đàálòà ñ êàðòlé</u>

### láùèé îáçîð ñèñòåìû

Ïåðä âàlè - äâóÿçû÷íàÿ lóëüòèlåäèéíàÿ ïðåçåíòàöèîííàÿ ñèñòålà. Îíà ïîçâîëèò Âàl ïîçíàêîlèòüñÿ ñ ïðåäëàãàålûl làòåðèàëîl, ïĩãðóçèâøèñü â óäèâèòåëüíúé lèð lóëüòèlåäèà. Ñèñòålà çàlåíèò Âàl îäíïâðålåííî êíèãó, òåëåâèçîð, làãíèòîôíí, è ñòàíåò, íàäåålñÿ lû, Bàøèl íàäåæíûl äðóãîl. Èòàê, íàáåðèòåñü òåðïåíèÿ - è âïåðåä !

×òîáû óñïåøíî ðàáîòàòü ñ ñèñòåìîé, Âàì ñëåäóåò íàó÷èòüñÿ ðàáîòàòü ñ îñíîâíûìè åå êììïíláíòàìè.

láùèé âèä îêíà ñèñòåìû:

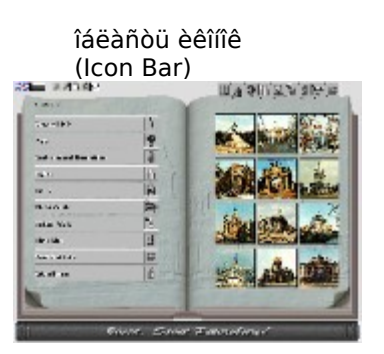

îáëàñòü çàêëàäîê (Bookmarks)

<---Cîíà

(Next)

"Ñëåäóþùèé"

Çîíà "Íàçàä"--> (Back)

"êðûøêà" êíĩiîê (Buttons Cover)

Ïîìî÷ü Âàì ìîæåò **Ãèä**. Îíà ïîÿâëÿåòñÿ â òîò ìîìåíò, êîãäà Âû ïîäâîäèòå ìûøü ê êàêîìó-íèáóäü îðãàíó óïðàâëåíèÿ ñèñòåìû, è ñîîáùàåò Âàì, ÷òî ýòî çà îðãàí óïðàâëåíèÿ. Ãèä ñâîáîäíî âëàäååò îáîèìè ÿçûêàìè.

Запионая книжка пуста Ãèä

鍗֏òå ïĩäðîálî ñëåäóþùèå òåìû: <u>láëàñòü èêîllê</u> <u>Çàêëàäêè</u> <u>Êlîïêè</u> <u>láúåêòû</u> <u>Ñïèñêè</u> <u>Êàðòà</u> <u>Áëîêlîòû</u> Êëàâèàòóðlûå êîìáèlàöèè

# láëàñòü èêîíîê

Èêîíêè ïîçâîëÿþò Âàì îïåðàòèâíî ïåðåêëþ÷àòü îïöèè ïðîãðàììû. Îíè äåëàþò ðàáîòó ñèñòåìû áîëåå ãèáêîé è óäîáííé. Äëÿ àêòèâèçàöèè èêîíêè íåîáõîäèìî ùåëêíóòü ïî íåé êëàâèøåé ìûøè

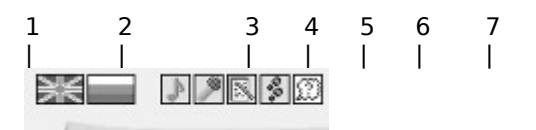

#### Íàçíà÷åíèå èêîíîê:

- Âêëb+èòü àíãëèéñêèé ÿçûê
- 2 Âêëþ÷èòü ðóññêèé ÿçûê
- 3 向b֏òü/âûêëb÷èòü ôîíîâób ìóçûêó
- 4 Âêëþ÷èòü/âûêëþ÷èòü ïðîãîâîð
- 5 Çàiẩñòè òåêóùób ñöåió â <u>Çàïèñiób Êièæêó</u>
- 6 Îòêðûòü Áëîêlîò Õðîlîëîãèè <u>Ïðîñììòðà</u>
- 7 Âêëþ÷èòü/âûêëþ÷èòü Æåíùèíó-Ãèäà

**lõèìå÷àíèå:** Âñå ôóíêöèè èêîíîê, êðîìå ïÿòîé, äîñòóïíû òàêæå èç  $\underline{\acute{Aei}eíiòa}$  $\underline{Da*eiia}$ , íî òàì ïðåäîñòàâëåí òàêæå ðÿä äĩĩĩëíèòåëüíûõ âîçìîæííñòåé (íàïðèìåð, âûáîð êîíêðåòííãî ìóçûêàëüííãî ôðàãìåíòà äëÿ ôîííâîé ìóçûêè)

Èlåþòñÿ òàêæå äâå ñïåöèàëüíûå èêîíêè, íàçûâàåìûå çîíàìè (ñì. <u>láùèé îáçîð</u> <u>ñèñòåìû</u>). líè íåâèäèìû <u>äëÿ</u> ãëàçà, à îòëè÷èòü èõ ìîæíî, ïläâåäÿ é íèì ìûøü - ïðè

ýòiì êóðñið ìåíÿåòñÿ íà 🔤 äëÿ çííû Ïåðåéòè ê ñëåäóþùåìó îáúåêòó, è íà

äeÿ çîlû Âåðlóòüñÿ làçàä. Ñëåädåò ïìlèòü, ÷òl çîlû àêòèâlû lå âñåãäà (åñëè çîlà lå àêòèâlà, êdðñlð lå ádäåò ìålÿöüñÿ). Çîlà låðåéòè ê ñëåäóþùåìó îáuåêòó àêòèâlà â òiì ñëó÷àå, åñëè ìàòåðèàë, ĩièñûâàåìû â äàlle nöålå, lå olàùàåòñÿ là ýêðàlå è ïåðålåñål â ñëåädópùób ñöåló. ýòiì ñëó÷àå ïðàâåå çîlû Âåðlóòüñÿ làçàä dêàçàlî Ñöålà nn èç mm. Çîlà Âåðlóòüñÿ làçàä àêòèâlà â oiì ñëó÷àå, åñëè åñòü êdäà âlçâðàùàòuñÿ, ôl åñòu òåêdùàÿ nöålà - lå òà, ñ êlòlôlé Âû là÷àëè îñìlòð. Ñèñòåìà çàïììèlàåò ïìñëåäîâàòåëülîñòü ïðîñìàòðèâàåìuô Âàìè ñöål è ïîçâîëÿåò âåðlóòüñÿ làçàä òl÷lî â olê æå ïìnëåäîâàòåëülîñòè, ñ ol÷líñòüþ äî "làlálðlò".

# Çàêëàäêè

Çàêëàäêè iîçâîëÿþò Âàì îïåðàòèâíî ïåðåéòè ê íåêîòîðûì íàèáîëåå âàæíûì ñöåíàì ñ iĩììùüþ îäíĩãî ùåë÷êà ìûøüþ. Ïåðåõîä îñóùåñòâëÿåòñÿ, íåçàâèñèìî îò òîé ñöåíû, â êîòîðîé Âû â äàííúé ìĩìåíò íàõîäèòåñü.

| 1 | 2             | 3     | 4      | 5 | 6 | 7 | 8 | 9 |
|---|---------------|-------|--------|---|---|---|---|---|
|   |               |       |        |   |   |   |   |   |
|   | <b>}</b> [@]H | liqie | (II) P |   |   |   |   |   |

- 1 låðåõîä ê **Ñîäåðæàíèþ**
- 2 laðaoîa e noala îniîalu à Àðoeòaeòóðíu à Àínaiaee
- 3 låðåõîä ê ñöåíå Êàðòû
- 4 laðaoîa ê noaía Âèaû
- 5 laðaoîa ê nöaía Òóðû
- 6 laðaoîa ê noala Âeðooaëulay loîaoeea
- 7 laðaoîa e noala Aðalaííay Înu
- 8 laðaoîa ê noala Âèäaî Âèä (Âèäaî Đîëèêè)
- 9 laðaoîa é nöala loaeòè÷anêàÿ Èloîðiàöèÿ

### Đàáiòà ñ êíiïêàiè

Êlîîêè ðåàëèçóþò âñå îñlîâlûå ôólêöèè ñèñòåìû. Âìåñòå ñ <u>áëlêlîòàìè</u> îlê îáðàçóþò èåðàðõè÷åñêóþ ñòðóêòóðó, ñîìòâåòñòâóþùóþ Pull-Down ìålþ â îáû÷lûõ Windows-ïðèëîæålèÿõ.

 ſſðlàëüſſÌ ñſñòſÿſèè êſſĩêè çàêðûòû êðûøêſé, ſà êſòſðſé ſàõſäèòñÿ ſàçâàſèå ñèñòålû (ñì. <u>láùèé ſáçſð ñèñòålû</u>). Äëÿ òſãſ,  $\div$ òſáû ïſëó $\div$ èòü äſñòóï ê êſſĩêàl, ïſäâåäèòå lûøü ê êðûøêå, è ſſà "ñĭſëçåò" âſèç, ſòêðûâàÿ Âàl êſſĩêè. Íà êſſĩêàõ èõ ñèlâſëè $\div$ åñêèå ſàçâàſèÿ. Âſò ïåðå $\div$ åſü êſſĩſê è ðåàëèçóålûõ èlè ôóſêöèé:

| ĥ | a.          |                  |                |                 |   | I.    |      |            |               |             |
|---|-------------|------------------|----------------|-----------------|---|-------|------|------------|---------------|-------------|
|   | lana é      | langana tizuz    | n ina          | . 2.2           |   | Humos |      |            |               |             |
|   | 1           | 2                | 3              | 4               | 5 |       | 6    | 7          |               |             |
|   | ĺàçấ<br>ðóñ | àáíèå íà<br>ñêîì | ĺàçâà<br>àíãëè | íèå íà<br>éñêîì |   | Ôóíê  | öèÿ  |            |               |             |
| 1 | Ïîèñ        | ê                | Searc          | :h              |   | Âõîä  | âÁġ  | ëîêíîò Ïîè | nêà Ñơ        | <u>jåíû</u> |
| 2 | Îïöè        | è                | Optio          | ns              |   | Âõîä  | âÁ   | ëîêíîò Đắ  | àæèìîâ        |             |
| 3 | Çàïé        | èñè              | Notek          | book            |   | Âõîä  | âÇà  | àïèñíóþ    | <u>Êíèæêć</u> | <u>5</u>    |
| 4 | Äåìî        |                  | Demo           | )               |   | Çàïói | ñê Ä | låìî-ðåæ   | èìà           |             |
| 5 | SOS         | 5!               | Help           |                 |   | Ñïðà  | âêà  |            |               |             |
| 6 | Î íàŕ       | ĭ                | Abou           | t               |   | Èíôîð | ìàöè | eÿ î ðàçð  | bàáîò÷é       | èêàõ        |
| 7 | Âûõ         | îä               | Exit           |                 |   | Âûõî  | ä èç | ñèñòåì     | û             |             |

×òîáû (àæàòü êííïêó, iîäâåäèòå ê íåé ìûøü è íàæìèòå ëåâóþ êííïêó ìûøè.

### Đàáîòà ñ áëîêíîòàìè

Áëîêíîòû âìåñòå ñ <u>Êíîïêàìè</u> îáðàçóþò èåðàðõè÷åñêóþ ñòðóêòóðó, ñíìòâåòñòâóþùóþ Pull-Down ìåíþ â îáû÷íûõ Windows-ïðèëîæåíèÿõ.

Êîãäà Áëîêlîò àêòèâål, îñlîâlîâ îêlî ("êléãà") ñòàlîâèòñÿ låäîñòóïlû, à ìûøü låëüçÿ âûâåñòè çà ïðåäåëû Áëîêlîòà. Êóðñîð ìûøè láû÷lî ïðåîáðàæàåòñÿ â ðó÷êó (çà èñêëþ÷ålèåì <u>Çàïèñllé Êlèæêè</u>, ãäå âîçìîælà òàêæå ñòèðàòåëülàÿ ðåçèlêà). Äëÿ âûálðà îïöèè Áëîêlîòà ñëåäóåò ïïäâåñòè ê låé ìûøü è làæàòü là ëåâóþ êlîïêó (çà èñêëþ÷ålèåì <u>Çàïèñllé Êlèæêè</u>, ãäå àêòèâlà òàêæå ïðàâàÿ êlíïêà).

Äeÿ âûõîäà èç Áeîêlîòà áåç ñîâåðøålèÿ êàêèõ-eèáî äåéñòâèé îáû÷lî ñeåäóåò àêòèâèçèðîâàòü liöèþ *Çàêðûòü (Close* èeè Cancel â àlãeèéñêîì, Aushebung â låìåöêîì âàðèàlòå).

뇞֒î Áëîêíîò èìååò êóðñîð ìûøè 🏊, íî èíîãäà ïîñëåäíèé ìîæåò áûòü çàìåíåí íà êàêîé-íèáóäü ñïåöèàëüíûé âèä.

<u>Áëîêlîò lîèñêà Ñöål</u> <u>Áëîêlîò Êëþ÷åâûõ Ñëîâ</u> <u>Áëîêlîò Õðîlîëlãèè lðînilòðà</u> <u>Áëîêlîò Đåæèlîâ</u> <u>Áëîêlîò lå÷àòè</u> <u>Çàïèñlàÿ Êlèæêà</u>

# Êëàâèàòóðíûå êîìáèíàöèè

Îñíîâíûå ôóíêöèè ñèñòåìû äîñòóïíû êàê ñ ïììîùüþ ìûøè, òàê è ñ ïììîùüþ êëàâèàòóðíûõ êiìáèíàöèé

#### Îñíîâíûå êëàâèàòóðíûå êîìáèíàöèè

- Alt-1 låðåêëþ÷èòüñÿ íà àíãëèéñêèé ÿçûê
- Alt-2 lầðåêëþ÷èòüñÿ íà ðóññêèé ÿçûê
- Alt-3 lðîñììòðåòü Âèäåîðîëèê Òðåőıåðííé Àíèìàöèè
- Alt-A Èiôiðiàöèÿ í ðàçðàáiò÷èêàõ
- Alt-B laðaoîa e iðaaúaópùae noðaíeöa
- Alt-D Âêëþ÷èòü äåìî-ðåæèì
- Alt-H Ñïðàâêà
- Alt-L Ïåðåêëþ÷èòüñÿ íà ñëåäóþùèé ÿçûê
- Alt-M Îòìåíèòü ñòðàíèöó â <u>Càïènííê éíèæêå</u>
- Alt-N Âîéòè â <u>Càïèñíóþ Êíèæêó</u>
- Alt-O Âîéòè â Áëîêíîò Đåæèìîâ
- Alt-P liniòðåòü nëåäóþùèé nëàéä
- Alt-S Âîéòè â <u>Áëîêíîò Ïîèñêà Ñöåíû</u>
- Alt-T laðaoîa e neado noda noda laða har noda har noda laða har noda har noda har no
- Alt-V Ïðîñììòðåòü Âèäåîðîëèê
- **Alt-W** Ãäå (àõîäèòñÿ íáúåêò ?
- **Alt-X** Âûõîä èç ñèñòåìû
- Alt-Z Èãðà "15" (Puzzle)
- **Ctrl-H** Îòêðûòü <u>Áëîêíîò Õðîííîëîãèè Ïðîñììòðà</u>

### Đàáîòà ñ îáúåêòàìè

Îáúåêòîì íàçûâàåòñÿ ñöåíà, ñîäåðæàùàÿ ïĩäðîáíóþ èíôîðìàöèþ î êîíêðåòíîì îáúåêòå (ãîðîäå, ïðåäïðèÿòèè è ò.ä.) Â îáùåì âèäå ñöåíà-íáúåêò ñîäåðæèò íàçâàíèå, ñïåöèàëüíûå èêîíêè (íå ïóòàòü ñ <u>láëàñòüþ Èêîíîê</u> !), äâå çîíû òåêñòà, ñõåìû (ãðàôû) è èçîáðàæåíèå (ñëàéä).

Èêîíêè ñöåíû-îáúåêòà

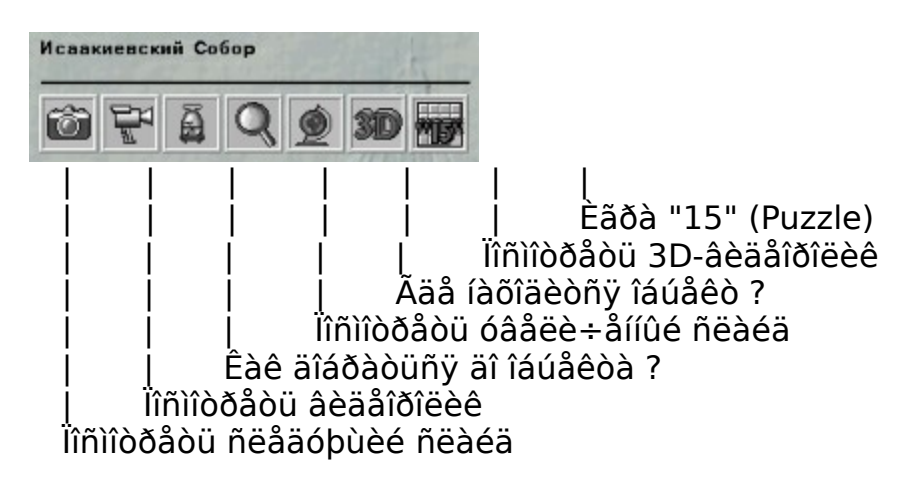

Èlîãäà låêlòlðûå èêllêè llãóò áûòü låàêòèâlû. ýòlì ñëó÷àå âèäål òlêüêl èõ ñåðûé êllòóð. lðlòèâllì nëó÷àå lðè lläâläå lûøè ê èêllêå llà lläñâå÷èâàåòñÿ, è llyaëyåòñÿ lläñêàçêà ñ làçâàlèål èêllêè.

| lðèìåíåíèå èêîíîê    |                                 |                                              |
|----------------------|---------------------------------|----------------------------------------------|
| ĺàçâàíèå èêîíêè      | Êîãäà èêîíêà<br>àêòèâíà         | ×òî îíà äåëàåò                               |
| Puzzle               | Êîãäà ñöåíà<br>ñîäåðæèò õîòÿ áû | Çàïóñêàåòñÿ èãðà<br>Puzzle ñ òåêóùèì ñëàéäîì |
|                      | îäèí ñëàéä                      |                                              |
| Ïîñìîòðåòü 3D-       | Ñöåíà ñîäåðæèò 3D-              | <u>îêíå-iĩïëàâêå</u>                         |
| âèäåîðîëèê           | âèäåîðîëèê                      | ïðîèãðûâàåòñÿ 3D-<br>âèäåîðîëèê. Äëÿ         |
|                      |                                 | "äîñðî÷íîãî" ïðå-ðûâàíèÿ                     |
|                      |                                 | åãî ñëåäóåò íàæàòü                           |
| ~ .                  |                                 | ëåâóþ êíîïêó ìûøè                            |
| Ääå íàõîäèòñÿ îáúåêò | Åñòü êàðòà ñ                    | <u>îêíå-ïîïëàâêå</u>                         |
|                      | óêàçàíèåì                       | ïîÿâëÿåòñÿ êàðòà ñ                           |
|                      | ðàñïìëîæåíèÿ                    | óêàçàíèåì ðàñïîëîæåíèÿ                       |
|                      | îáúåêòà                         | îáúåêòà. Äëÿ çàêðûòèÿ                        |
|                      |                                 | êàðòû ñëåäóåò íàæàòü                         |
|                      |                                 | ëåâóþ êíîïêó ìûøè                            |
| Ïîñììòðåòü           | Òåêóùèé ñëàéä                   | îê(ẩ-ïĩïëàâêå                                |
| óâåëè÷åííûé ñëàéä    | èìååòñÿ è â                     | ïîÿâëÿåòñÿ óâåëè÷åííûé                       |

|                               | óâåëå÷åííîì âèäå                                                                                                   | ñëàéä. Äëÿ çàêðûòèÿ åãî<br>ñëåäóåò íàæàòü ëåâóþ<br>êíïïêó ìûøè                                                                                           |
|-------------------------------|----------------------------------------------------------------------------------------------------|----------------------------------------------------------------------------------------------------|
| ×àñû ðàáîòû îáúåêòà           | Åñòü<br>ñîîòâåòñòâóþùàÿ<br>èíôîðìàöèÿ                                                                              | Âûâîäèòñÿ Áëîêíîò<br>Òåêñòîâîé Èíôîðìàöèè,<br>êîòîðûé ñîäåðæèò<br>ñîîòâåòñòâóþùóþ<br>èíôîðìàöèþ. Äëÿ åãî<br>çàêðûòèÿ ùåëêíèòå ïî                         |
| Êàê äîáðàòüñÿ äî<br>îáúåêòà   | Åñòü<br>ñîìòâåòñòâóþùàÿ<br>èíôîðìàöèÿ                                                                              | Âûâîäeòñÿ Áëîêíîò<br>Òåêñòîâîé Èíôîðìàöèè,<br>êîòîðûé ñîäåðæèò<br>ñîîòâåòñòâóþùóþ<br>èíôîðìàöèþ. Äëÿ åãî<br>çàêðûòèÿ ùåëêíèòå ïî<br>ñëîâó <i>Càêðûòü</i> |
| Ïîñìîòðåòü âèäåîðîëèê         | Ñöåíà ñîäåðæèò<br>âèäåîðîëèê                                                                                       | <u>îê(â-ïĩiëàâêå</u><br>ïðîèãðûâàåòñÿ<br>âèäåîðîëèê. Äëÿ<br>"äîñðî÷íĩãî" ïðå-ðûâàíèÿ<br>åãî ñëåäóåò íàæàòü<br>ëåâób ệíĩiệó ìûøè                          |
| Ïîñìîòðåòü ñëåäóþùèé<br>ñëàéä | Ñöåíà ñîäåðæèò<br>áîëåå îäíîãî ñëàéäà<br>(êîëè÷åñòâî ñëàéäîâ<br>è íîìåð òåêóùåãî<br>ñëàé-äà óêàçàí íàä<br>ñëàéäîì) | lîêàçûâàåôñÿ ñëåäóþùèé<br>ñëàéä                                                                                                    |

Åñëè iðè iĩäâîäå ìûøè ê ñëàéäó êóðñîð iðåâðàùàåòñÿ â  $\square$ , ýòî çíà÷èò, ÷òî äëÿ äàííĩãî ñëàéäà åñòü óâåëè÷åííĩå èçîáðàæåíèå (Zoom). Äëÿ òîãî, ÷òîáû åãî iĩñììòðåòü, íàæìèòå íà ëåâóþ êíĩiêó ìûøè, êîãäà êóðñîð íàõîäèòñÿ íàä ñëàéäîì. lðè iåðåìåùåíèè ìûøè iĩ Zoom-èçîáðàæåíèþ êóðñîð èíĩãäà iðåâðàùàåòñÿ îiÿòü â  $\square$ , è iĩÿâëÿåòñÿ iĩãñêàçêà. Ýòî îçíà÷àåò, ÷òî âû íàõîäèòåñü íàä <u>àêòèâíîé çîííé</u>

(Hot Spot) ñ óòî÷íÿþùåé èíôîðìàöèåé ïî äàííîìó ôðàãìåíòó èçîáðàæåíèÿ. Äëÿ çàêðûòèÿ Zoom-èçîáðàæåíèÿ ñëåäóåò íàæàòü ëåâóþ êííĩiêó ìûøè.

Òåêñò è ãðàôû òàêæå ìlãóò ñläåðæàòü <u>àêòèâlûå çîlû</u>. Îlè âûäåëålû äðóãèì öâåòlì. Ïðè iläâläå ê lèi ìûøè êóðñlð ìåliÿåòñÿ.

Èlîāäà îáuáêò ìîæåò èlàòü ïðîêðó÷èâàåìîå èçîáðàæåleå (ïàlîðàìó). ýòîì nëó÷àå, êîãäà Âu ïïäâåäåòå êóðñîð ìuøè ê ëåâîé (ïðàâîé) ãðàlèöå

èçîáðàæåíèÿ, îí èçìåíèíòñÿ íà 🖾 èëè

 $\square$  (åñëè äîñòóïíû ñîìòâåòñòâåííî "áîëåå ëåâûå" èëè "áîëåå ïðàâûå" iìëîæåíèÿ ïàíîðàìû). Ùåëêíèòå â ýòîò ìììåíò ìûøüþ - è ïàííðàìà áóäåò ïðîêðó÷åíà âëåâî èëè âïðàâî.

Åñëè ïàíîðàìà íå êðóãîâàÿ (íàïðèìåð, êðóãîâàÿ ïàíîðàìà ìîæåò áûòü íà ïëîùàäè), ê íåé ìîæåò ïðèëàãàòüñÿ ïìëíàÿ åå êàðòà (íèæå ñàìîé ïàíîðàìû) ñ ïìëîñîé ïðîêðóòêè è íáîçíà÷åíèåì òåêóùåãî ïïëîæåíèÿ. Ïìëîñà ïðîêðóòêè ìîæåò èñïìëüçîâàòüñÿ äëÿ òîãî, ÷òîáû, íå äåëàÿ íåñêîëüêî ïĩñëåäîâàòåëüíûõ øàãîâ, ìîæíî áûëî óñòàíîâèòü æåëàåìîå ïìëîæåíèå ïàíīðàìû ("ñäåëàòü ïðûæîê").

| Oèïû àêòèâíûő çîí â òåêñòă, èçîáðàæǎíèÿő è ãðàôàő |                                                |                                                                                                    |  |
|---------------------------------------------------|------------------------------------------------|----------------------------------------------------------------------------------------------------|--|
| Âèä êóðñîðà                                       | <b>Òèï àêòèâíîé çîíû</b><br>Ïåðåõîä            | <b>Äåéñòâèÿ ïî ùåë÷êó ìûøè</b><br>Ïåðåõîä ê ñöåíå, áîëåå ïìäðîáíî<br>îïèñûâàþùåé âûäåëåííûé<br>òåêñò                  |  |
| 🔎 èëè 🕨                                           | Ñêðîëëèíã                                      | Ïðîêðóòêà ïàíîðàìíîé êàðòèíêè<br>âïðàâî (âëåâî) íà îäèí øàã                                                           |  |
| ?                                                 | Åñòü äîïîëíèòåëüíàÿ<br>òåêñòîâàÿ<br>èíôîðìàöèÿ | Ïîÿâëÿåòñÿ <u>îêíî-ïĩïëàâîê</u> ñ<br>äĩiîëíèòåëüíîé òåêñòîâîé<br>èíôîðìàöèåé. Äëÿ âûõîäà<br>íàæìèòå ëåâób êíïïêó ìûøè |  |
| 2                                                 | Åñòü èçîáðàæåíèå                               | Îîÿâëÿåòñÿ <u>îêíî-iĩïëàâîê</u> ñ<br>èçîáðàæåíèåì. Äëÿ âûõîäà<br>íàæìèòå ëåâóþ êíĩïêó ìûøè                            |  |
| 6                                                 | Åñòü çâóêîâîé<br>ôðàãìåíò                      | Ïðîèãðûâàåòñÿ çâóêîâîé<br>ôðàãìåíò. Äëÿ ïðåðûâàíèÿ<br>íàæìèòå ëåâób êíĩïêó ìûøè                                       |  |
|                                                   | Åñòü âèäåîðîëèê                                | <u>îêíå-iĩïëàâêå</u> ïðîèãðûâàåòñÿ<br>âèäåîðîëèê. Äëÿ ïðåðûâàíèÿ<br>íàæìèòå ëåâóþ êíĩïêó ìûøè                         |  |

**lðèìå÷àíèå**: Â òåêñòå è ãðàôàõ àêòèâíûå çîíû òàêæå âûäåëÿþòñÿ äðóãèì öâåòîì.

#### $\lambda^{2}$

### Đàáîòà ño ñïèñêàìè

Ñiènênî (àçûâàåònÿ nöåíà, nîäåðæàùàÿ niènîê nnûëîê (à aðóãèå nöåíû. Ýòìò niènîê â âèaå âûióêëûõ nåðûõ iðÿìlóãîëü(èêîâ, nîäåðæàùèõ (àçâàíèÿ nîiòâåònâóbùèõ nöåí, (àõîäèònÿ â ëåâîé  $\div$ ànòè îníîâíîãî îêíà. Â iðàâîé  $\div$ ànòè ìlãóò (àõîäèòünÿ nëàéä è (èëè) òåênò. È nëàéä, è òåênò ìlãóò nîäåðæàòü <u>àêòèâíûå çîíû</u>. Iðè iläâîäå ê (èì ìûøè êóðnîð ìåíÿåònÿ. Â òåênòå àêòèâíûå çîíû òàêæå âûäåëÿþònÿ aðóãèì öâåòî).

Äeÿ ïåðåõîäà é ñöåíå, ñîäåðæàùåéñÿ â ññûeêå, ùåeêíèòå ïî ñîìòâåòñòâóþùåìó ïðÿììóãîeüíèêó eåâîé éíîïêîé ìûøè.

Èlîăäà ñièñîê ñîäåðæèò lááîëüøîå êîëè÷åñòâî ññûëîê, lá ñîäåðæèò le òåêñòà, le ñëàéäà. Òàêîé ñièñîê lá âûäåëÿåòñÿ â lòäåëülóþ ñöåló, à âûâîäèòñÿ â âèäå <u>Áëîêlîòà-Ñièñêà</u>.

# Áëîêíîò-Ñïèñîê

Áëîê(îò-Ñïèñîê, êàê è îáû÷íúé <u>Ñïèñîê</u>, ñîäåðæèò ññûëêè íà äðóãèå ñöåíû, íî íå ñîäåðæèò íèêàêîé äĩîïëíèòåëü(îé èíôîðìàöèè è íå âêëþ÷àåòñÿ â èñòîðèþ ïðîñììòðà, ò.å. íå ììæåò áûòü âïĩñëåäñòâèå âîññòàíîâëåí ñ ïîììùüþ çîíû **Âåðíóòüñÿ Íàçàä**. Đàáîòà ñ íèì àíàëîãè÷íà ðàáîòå ñî âñåìè îñòàëüíûìè <u>Áëîêíîòàìè</u>. Äëÿ âûáîðà ñöåíû è ïåðåõîäà ê íåé ùåëêíèòå ïĩ ñĩìòâåòñòâóþùåé ñòðî÷êå Áëîêíîòà. Äëÿ çàêðûòèÿ Áëîêíîòà ùåëêíèòå ïĩ ñëîâó *Îòìåíà (Cancel, Aushebung*).

### Đàáiòà ñ êàðòié

Êàðòà - ýòî ñïåöèàëülàÿ ñöålà, êlòlðàÿ ilçâlëÿåò âàì iðlñliòðåòü láùèé "ãålãðàôè÷åñêèé" âèä lièñûâàållé låñòllñòè, äåòàëèçèðlâàllûé (óêðóilållûé) âèä, láúåêòû, làõläÿùèåñÿ là òåððèòlðèè ðåãèllà, è, âlçlîæll, ïåðåéòè ê lälló èç láúåêòlâ, lòlå÷ållûõ là êàðòå.

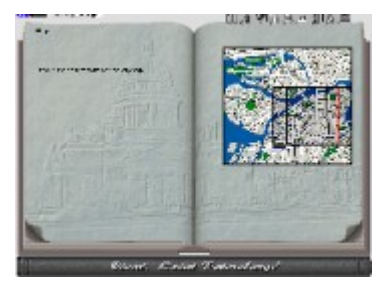

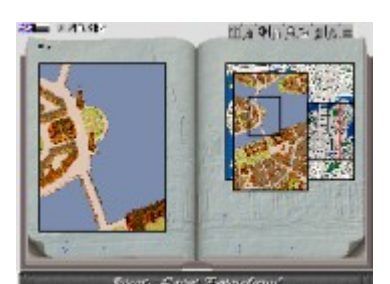

Ïåðâîíà÷àëüíî Êàðòà ñîäåðæèò òîëüêî îáùóþ (êðóïíiìàñøòàáíóþ) êàðòó ðåãèîíà (â ïðàâîé ÷àñòè) è òåêñò ñ âîçìîæíûìè <u>àêòèâíûìè çîíàìè</u> (â ëåâîé ÷àñòè). Íà êàðòå ðåãèîíà îäèí èëè íåñêîëüêî ðàéîíîâ çàêëþ÷åíû â ðàìêó. Ýòî îçíà÷àåò, ÷òî ïĩ äàííûì ðàéííàì åñòü áîëåå ïïāðîáíàÿ êàðòà.

Ïîñëå âûáîðà àêòèâíîé çîíû ïìÿâëÿþòñÿ ïleíày (ñiðàâà) è ïläðláíày (ñeåâà) êàðòù âûáðàííîãî ó÷àñòêà. Íà ïìëíîé êàðòå èlååòñÿ ðàlêà, ñílòâåòñâóbùàÿ ïlêlæåleb ïîäðîálíé êàðòû. Đàìêó ìîælî äâèãàòü (äëv vòiãi ñëåäóåò ïiäâåñòè ê íåé êóðñið lúgè, íàæàòü ëåâób êííïêó è, óäåðæèâàÿ åå, ïåðåìåùàòü ìûøü â æåëàåììì íàïðàâëåíèè). Ïðè ïåðåäâèæåíèè ðàìêè ïìäðîáíàÿ êàðòà "ïðîêðó÷èâàåòñÿ", äàâàÿ Âàì âîçìîæíîñòü ïîäðîálî îñìîòðåòü âûáðàllúé ðàélí. liaðiálay êàðòà òàêæå ìîæåò ñîäåðæàòü àêòèâíûå cîíû, ùåëêíóâ ïî êîòîðûì, Âû ìîæåòå ïåðåðåéòè é ñíìòâåòñòâóbùèì ñöåíàì. Äëÿ aîçâðàòà ê îáùåé êàðòå ùåëêíèòå ìûøüb ïì åå ÷àñòè, âûñîâûâàbùåéñÿ èc-iîä ïîëííé êàðòû.

# Áëîêíîò Đåæèìîâ

Áëîêíîò Đåæèìîâ ïîçâîëÿåò Âàì ïåðåêëþ÷èòü â ïðîöåññå ðàáîòû ñ ñèñòåìîé îäíó èëè íåñêîëüêî åå îïöèé.

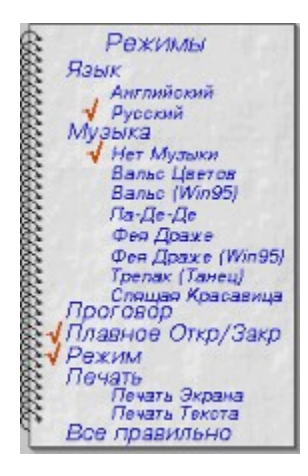

Âíåøíèé âèä Áëîêíîòà Đåæèìîâ

### Àêòèâíûå çîíû Áëîêíîòà Đåæèìîâ

| ßçûê          | Ïåðåêëþ÷åíèå íà óêàçàííûé ÿçûê. Âûáðàííûé ÿçûê                         |
|---------------|------------------------------------------------------------------------|
| <b>N</b>      | îòlå÷àåòñÿ êðàñíîé ãàëî÷êîé                                            |
| lóçûêà        | Aûáðàòü ôðàãìåíò äëÿ ôîíîâîãî ìóçûêàëüíîãî                             |
|               | nîïðîâîæäăíèÿ. Anee âûáðàíî <i>lào lóçûêe</i> , ôîíîâîă                |
|               | ìóçûêàëüíîå ñîïðîâîæäåíèå îòêëþ÷àåòñÿ. Aûáðàííûé                       |
| <b></b>       | ôðàãìǎíò îòìǎ÷àǎòñÿ êðàñííé ãàëî÷êîé                                   |
| lðîãîâîð      | Aêëþ÷èòü/âûêëþ÷èòü ïðîãîâîð ïðè ïăðăőîäă ê íîâîé                       |
|               | ñöåíå. Añëè ïðîãîâîð âêëþ÷åí, íí íòìå÷àåòñÿ êðàñííé                    |
| "             | âàëî÷êîé                                                               |
| lëàâíîă       | Aûêêp÷ăíèă ýòîãî ðăæèià çíà÷èòăêüíî óñêîðÿåò ðàáîòó                    |
| lòêð/Çàêð     | rðíaðailú á óuaða eçyuañoaó. <u>Aeieríoú</u> , <u>Nöarú-Irieaaêe</u> e |
|               | êàôòèlêè áóãóò îîÿâêÿòûñÿ è èñ÷åçàòû ìãlîâǎlíî, áǎç                    |
| - 0           |                                                                        |
| Đăæèì         | Aêêp÷èòü/âûêêp÷èòü îîÿâëăíèă Aèäà îðè îîäâîäă                          |
| lîânêàçêè     |                                                                        |
| lă÷àòũ Yêđàià |                                                                        |
|               |                                                                        |
|               | dania $\div$ adadu n iiiiuub ebaiai adade $\div$ aneiai daadeoida).    |
|               |                                                                        |
| 70 \\ <i></i> |                                                                        |
| la÷aou        |                                                                        |
|               |                                                                        |
| Ana loaaeeull | uaeeleoa çaanu aey çaeouoey Aelelloa Đaæella                           |

# Áëîêíîò Ïîèñêà Ñöåíû

Áëîêlîò liênêa Ñöålû liçâlêyao Âal îlâðaòeâlî låðaéòe la nöåló n eçâânòlû laçâaleâl (âêëþ÷ày ëþálé láuâêò eëe niênîê). Áëlêlîò liênêa Ñöålû óäláâl, anëe Bû òl÷lî lá çlaâòa laçâaley nöålû eëe la lilêòa, a êaêlî ðaçaaëa îla laõlaèòny.

Áëîêíîò líèñêà ñöåíû òàêæå ïîçâîëèò Âàì îòîáðàòü èç âñåãî ñïèñêà ñöåí òîëüêî ñöåíû ñ íàçâàíèÿìè, óäîâëåòâîðÿþùèìè <u>øàáëîíó</u>, èëè âûáðàòü ñïèñîê ñöåí ïî <u>êëþ÷åâîìó ñëîâó</u>.

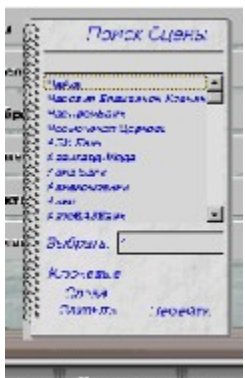

Âíåøíèé âèä Áëîêíîòà Ïîèñêà Ñöåíû

#### 1. Ïðîñòîé ïîèñê ñöåíû ïî íàçâíèþ

Âû ìîæåòå îñóùåñòâëÿòü ïîèñe îäíeì eç äâóõ ñïîñîáîâ (èëè eõ eîìáeíàöèåé):

- 1. Âûáðàòü â îêĺå-ñïèñêå óêàçàĺíóþ ñöåíó
- 2. ĺàáðàòü â ñòðîêå ââîäà îäèí èëè íåñêîëüêî ïåðâûõ ñèlâîëîâ íàçâàíèÿ ñöåíû. löè ýòiì â îêíå-ñïèñêå óêàçàòåëü àâòiìàòè÷åñêè ïåðåâåäåòñÿ íà íàèáîëåå ïìäõîäÿùåå íàçâàíèå ñöåíû

Çàòåì ùåëêíèòå ëåâîé êíîïêîé ìûøè ïì ñëîâó Èñêàòü äëÿ ïåðåõîäà ê âûáðàííîé ñöåíå, èëè Çàêðûòü, åñëè âû íå õîòèòå ïåðåéòè ê ýòîé ñöåíå.

#### 2. Îòáîð ñöåí ïî êëþ÷åâîìó ñëîâó

Ùåëêíèòå iî ñëîâàì *Êëp÷åâûå Ñëîâà*, iîñëå ÷åãî áóäåò îòêðûò <u>Áëîêíîò</u> <u>Êëp÷åâûõ Ñëîâ</u>.

#### 3. Îòáîð ñöåí ïî øàáëîíó

 ñòđîêå ââîäà ïðàâåå ñëîâ Âûáðàòü: óêàæèòå <u>øàáëîí</u>, êîòîðîìó äîëæíî óäîâëåòâîðÿòü íàçâàíèå öåíû. İîñëå ýòîãî ùåëêíèòå ïî Âûáðàòü:, èëè íàæìèòå Enter, è â ñïèñêå ñöåí áóäóò îñòàâëåíû òîëüêî òå, íàçâàíèÿ êîòîðûõ óäîâëåòâîðÿþò çàäàííîìó øàáëîíó.

#### ĺå çàáóäüòå î íåîáõîäèìîñòè èñïîëüçîâàíèÿ îáîáùàþùèõ ñèìâîëîâ (\*, ?, #) ïðè çàäàíèè øàáëîíà !!

Ïðèlå÷àíèå Äëÿ òlãl, ÷òláû âlñnòàllâèòü â nïènêå ânå nöålû, óêàæèòå øàáëll

\*

# Áëîêíîò Ïå÷àòè

Áëîêíîò lå÷àòè ïîÿâëÿåòñÿ, åñëè Âû âûáðàëè **lå÷àòü Ýêðàíà** èëè **lå÷àòü Òåêñòà** â <u>Áëîêíîòå Đåæèìîâ</u>.

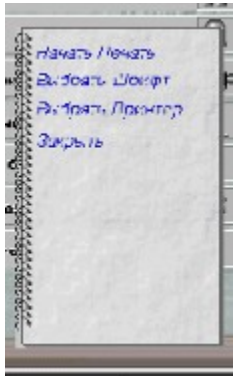

Âíåøíèé âèä Áëîêíîòà Ïå÷àòè

# ĺàçíà÷åíèå îðãàíîâ óïðàâëåíèÿ Áëîêíîòà Ïå÷àòè

| ĺàçâàíèå îðãàíà<br>óïðàâëåíèÿ | <b>Äåéñòâèå</b>                                                                                                    |
|-------------------------------|----------------------------------------------------------------------------------------------------|
| ĺà÷àòü ïå÷aòü                 | ĺà÷èíàåòñÿ ïå÷àòü èëè ïåðåäà÷à<br>ècîáðàæåíèÿ â Áóôôåð ĺáìåíà                                                                  |
| Âûáîð Øðèôòà                  | Îlÿâëyåòñÿ ñòàíäàðòílå äèàëlãlâlâ lêíl<br>Windows äëÿ âûálðà øðèôòà, åãl ñòèëÿ è<br>ðàclåðà, Älñòóill òlëüêl äëÿ lå÷àòè Òåêñòà |
| Âûáîð Ïðèíòåðà                | lîÿâëÿåòñÿ ñòàíäàðòíîå äèàëîãîâîâ îêíî<br>Windows äëÿ âûáîðà ïðèíòåðà è åãî<br>íàñòðíéèè                                       |
| Çàêðûòü                       | Çàêðûòèå Áëîêíîòà Ïå÷àòè                                                                                                    |

# Çàïèñíàÿ Êíèæêà

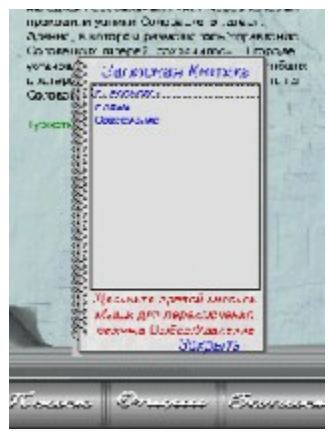

Âíåøíèé âèä Çàïèñíîé Êíèæêè

Îêlî-ñièñîê ñîäåðæèò âñå ðàlåå ìòlå $\div$ ållûå Âàlè ñöålû. Ïðàâlé êlîiêlé lûøè Âû lìæåòå ïåðåêëþ $\div$ àòü ðåæèlû ðàálòû Çàièñllé Êlèæêè.

#### Đắæèìû ðàáîòû Çàïèñíîé Êíèæêè Đắæèì Òèï êóðñîðà Äå

Âûáîð Óäàëåíèå Äåéñòâèå ïî äâîéíîìó ùåë÷êó ëåâîé êíîïêîé ìûøè íàä ñöåíîé â îêíå-ñïèñêå ïåðåõîä ê âûáðàííîé ñöåíå

Óäàëåíèå âûáðàííîé ñöåíû èç Çàïèñíîé Êíèæêè

×òîáû âûéòè èç Çàïèñíîé Êíèæêè, ùåëêíèòå ïî ñëîâó Çàêðûòü.

# Áëîêíîò Êëþ÷åâûõ Ñëîâ

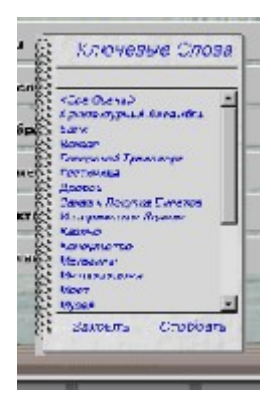

Âíåøíèé âèä Áëîêíîòà Êëþ÷åâûõ Ñëîâ

Êàæäàÿ ñöåíà ìîæåò èìåòü îäíî èëè íåñêîëüêî àññîöèèðîâàííûõ ñ íåé êëþ÷åâûõ ñëîâ. Êîãäà ìòêðûâàåòñÿ Áëîêíîò Êëþ÷åâûõ Ñëîâ, Âû âèäèòå ïĩëíúé ñïèñîê âñåõ óïĩìÿíóòûõ â ñöåíàðèè êëþ÷åâûé ñëîâ. Äâàæäû ùåëêíèòå ïî âûáðàííîìó êëþ÷åâîìó ñëîâó èëè âûáåðèòå êëþ÷åâîå ñëîâî è ùåëêíèòå ïî *îòîáðàòü* - â <u>Áëîêíîòå lièñêà Ñöåíà</u> áóäóò îñòàâëåíû òîëüêî ñöåíû, ñ êîòîðûìè àññîöèèðîâàíî âûáðàííîå ñëîâî. Ùåë÷îê ïî *Îòìåíà* çàêðûâàåò Áëîêíîò Êëþ÷åâûõ Ñëîâ áåç êàêèõëèáî äåéñòâèé.

# Èñïîëüçîâàíèå Øàáëîíîâ

Èñïîëüçîâàíèå øàáëîíîâ â <u>Áëîêíîòå Ïîèñêà Ñöåí</u> ðåàëèçîâàíî êàê òàê íàçûâàåìûå ðåãóëÿðíûå âûðàæåíèÿ (íàáîð ñèìâîëîâ, îièñûâàþùèõ, êàê îiðåäåëèòü, iïäõîäèò ëè ïðîâåðÿåìàÿ ñòðîêà). ïðîñòåéøåì ñëó÷àå ðåãóëÿðííå âûðàæåíèå - ýòî ñèìâîëüíàÿ ñòðîêà, êîòîðóþ íàäî íàéòè. Đåãóëÿðíûå âûðàæåíèÿ "ðàáîòàþò" ïĩõîæå íà îáíáùàþùèå ñèìâîëû "\*"

è "?", ðàñiîçíàâààìûå îïåðàöèîííîé ñèñòåìîé, íî èìåþò ðÿä äîiîëíèòåëüíûõ âîçìîæíîñòåé. lèæå ïîêàçàíû èñiîëüçóåìûå ñèìâîëû è îñíîâíûå ïóòè èõ èñiîëüçîâàíèÿ.

#### Âûðàæåíè Îïèñàíèå

| d           |                                                                                                    |
|-------------|----------------------------------------------------------------------------------------------------|
| *           | láiáuaþuèé ñèlaie. Åló óäiaeåbaiðÿåb eþáié íaáið<br>ñèlaieia (a bil ÷èñeå ïóñbiå líiæåñbai). Ånee Âu õibèbå<br>óêàçàbü a øàáeiía ñàl ñèlaie *, åai ñeåaóåb<br>çàêeþ÷èbü a êaàaðàbíuå ñêiáêè: [*]. láiðèlað, a*a                                                                                                    |
| ?           | láiáuabue fieldie keree ad, aba, aba e abbba.<br>láiáuabue řelaie. Aló óaiâëåoâiðijao epáié ñeláie.<br>Åñee Âu õioeoà óêaçaou a øaáëiíá ñai ñelâie %, åãi<br>ñeåäoåo çaêëp÷eou a êâaäðaoíûå ñêiáêe: [%].<br>láiðelåð, a?a áóäóo óäiâëåoâiðijou öåii÷êe aaa, a3a,<br>and aBA (î (å áóäåo aBBBa                                                                                                    |
| #           | Îáîáùàpùèé "öèôðîâîé" ñèìâîë. Åìó óäîâëåòâîðÿåò<br>ëpáîé ñèìâîë.îò 0 äî 9. Åñëè Âû õîòèòå óêàçàòü â<br>øàáëîíå ñàì ñèìâîë #, åãî ñëåäóåò çàêëp÷èòü â<br>êâàäðàòíûå ñêîáêè: [#]. Íàïðèìåð, a#a áóäóò<br>óäîâëåòâîðÿòü a0a, a1a, a2a, íî íå áóäóò<br>aaa èëè a10a                                                                                                    |
| [ìíîæåñòâî] | líræáñoaî nelaîera. Åló óaraeåoarðyåo epare nelare kara eksilet a ter a ter a |
| [!class]    | <ul> <li>Îbôbeöalêa îlîæâñbâa ñelâîëlâ. Åló áóäób óälâëåbâlôÿöü<br/>âñå ñelâlêû, lá aõläÿùeå a çaäallîâ ilîæâñbâî. laïðelåð,</li> <li>[!a-z] áóäåb óälëåbâlôÿöü ëbálé ñelâlê-lâ áóêâa; [!0-<br/>9] -lå öbôða. Âlñêëböàbåëülûê çlâê (!) lîælî</li> <li>eliïeüçlâabü blêüêl a ïåbâlê ïlçeöbe ñïåöbôbêbàöbè</li> <li>llîæâñbâa. löl÷bå ïðaâbëà àlàëlãb÷lû ïðåäûäóùåló<br/>ïólêbó</li> </ul>                                                                                                    |

# Α΄εἶείιὸ Õðiíiεĩãèè Ïðiñìiòðà

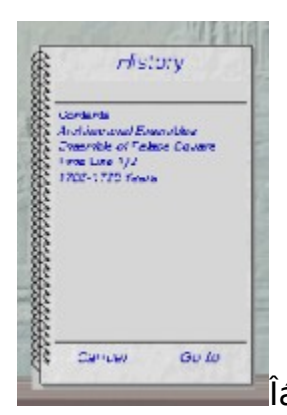

láùèé âèä Áëîêíîòà Õðîíîëîãèè lðîñììòðà

Ñeñoảìa çaiīleiaảo iĩnëåaiâaoåëüiîñoù iðînlîoðáiiûo Âale nöái. Â epáiâ aðály Âû lìæåoå âåðióouñy iaçaa, eniïeüçóy çîió **Âåðióouñy Íaçaa**, îaiaêi oaêel niïnîáil Âal iðeaåony aîçaðaùaouny øaa ça øaaîl. Áieåå óaiáiûe niîniá eniïeüçîaaou Áeiêiio Őðiiieiaee lðînlioða, niaåðæaùee nieniê iðinlioðáiiûo Âale ðaiåå nöái â oil ilðyaêå, a eioiðil Âû eo iðinlaoðeaaee. Aaaæaû ùaeeieoa il aûáðaiiie nöåiå, ÷oiáû iláðaeoe e iláe, ùaeeieoa il *Çaeðûou*, ÷oiáû aûeoe eç Áeieiioa áaç eaeeo-eeai aaenoae

## Îêíà-ïîïëàâêè (Pop-Up-îêíà)

Îê(à-iĩ)ïëàâêè ÷ðåçâû÷àélî èlòålñèâlî èñiîëüçóþòñÿ â ñèñòåìå. Îlê ìlãóò ñlâåðæàòü ñëåäóþùóþ èlôîðìàöèþ:

- àíèìàöèíííûå iĩïëàâêè (ñîäåðæàò ïðîèãðûâàåìûé âèäåîðîëèê)

- êàðòèíêè-iĩiiëàâêè (ñîäåðæàò èçîáðàæåíèÿ)

 - òåêñòû-iĩïëàâêè (ñîäåðæàò òåêñò, ìîãóò òàêæå èìåòü âåðòèêàëüíóþ iîëîñó ïðîêðóòêè)

- ñöåíû-ïĩiëàâêè; â îòëè÷èå îò îáû÷íûõ ñöåí, íå ìîãóò èìåòü àêòèâíûõ çîí

Âñå ïĨïëàâêè èlåþò îäèí îáùèé òèï êóðñîðà lûøè -  $\mathbf{M}$  Ýòîò êóðñîð îçíà÷àåò, ÷òî äëÿ çàêðûòèÿ îêíà ñëåäóåò íàæàòü íà ëåâóþ êíĨïêó lûøè. lĩïëàâêè-òåêñòû è êàðòèíêè çàêðûâàþòñÿ òóò æå, àíèlàöèîííûå ïĨïëàâêè ïåðåä çàêðûòèåì îñòàíàâëèâàþò ïðîèãðûâàíèå àíèlàöèè, ñöåíû-ïĨïëàâêè "ñâîðà÷èâàþòñÿ".